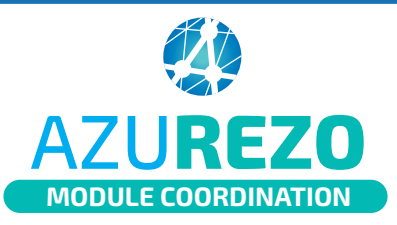

## Validation d'un rendez-vous

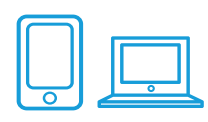

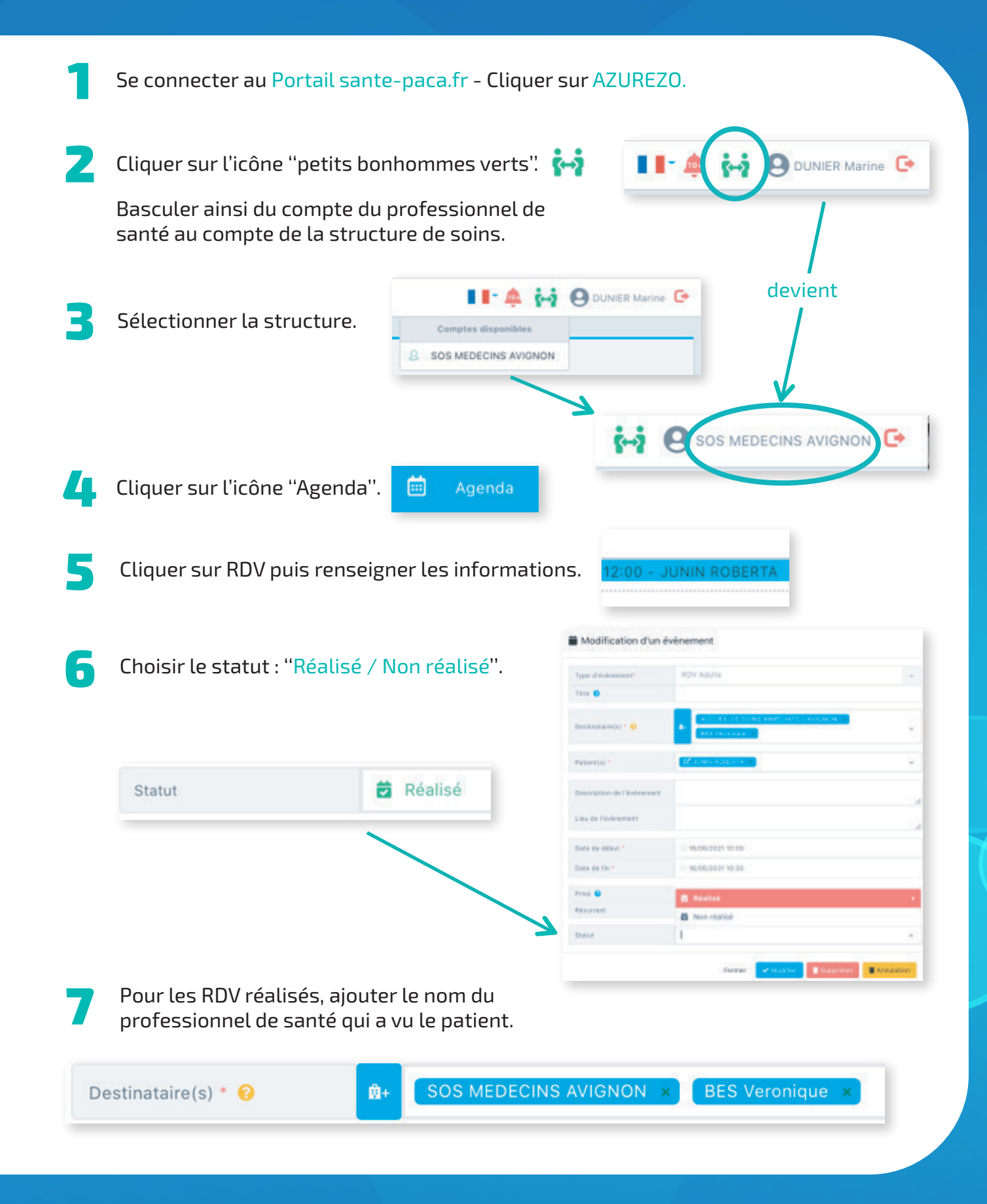

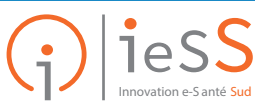